#### Guia de uso do Sistema de Reservas das instalações públicas da Cidade de Takahama (Seção: Registro de Usuário)

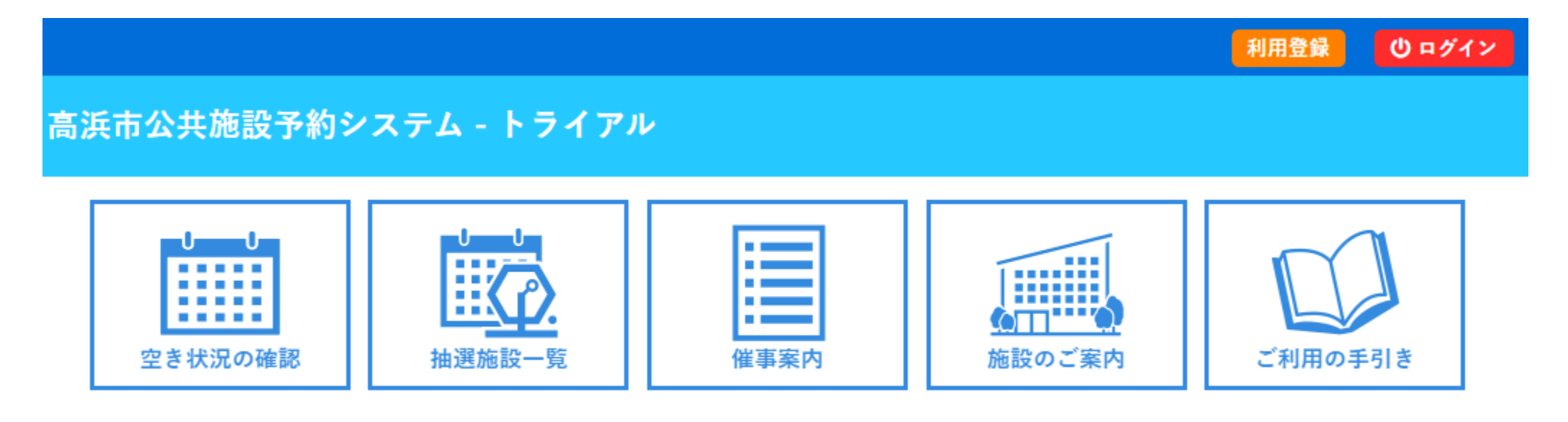

Atenção: As imagens usadas neste material são apenas ilustrativas e podem diferir das telas reais.

## Como fazer o registro do usuário

Para verificar a disponibilidade das instalações, não é necessário o 「Registro de usuário」, mas para fazer uma reserva das instalações, o 「Registro de usuário」 é obrigatório.

[As instruções para registro, e outros avisos serão enviados a partir do seguinte e-mail] takahamashi-yoyaku@p-kashikan.jp

X Caso não receba este e-mail, pode ser que ele tenha sido classificado como spam. Favor verificar a pasta de spam.

X Se você não possuir um endereço de e-mail, consulte o balcão de atendimento da instalação.

(Fluxo para o Registro de Usuário) Para mais detalhes, consulte a próxima página.
(1) Concorde com os termos de uso e insira as informações necessárias para o registro de usuário.
(2) Você receberá um e-mail do sistema com o título 「Confirmação da Solicitação de Registro de Usuário」. Clique no URL mencionado no e-mail.
(3) Apresente os documentos de identificação pessoal no balcão da instalação.
(4) Após a confirmação das informações de registro pelo funcionário da instalação, será enviado um ID de usuário e uma senha temporária.

5 Faça login com o ID de usuário e a senha temporária, configure sua nova senha e conclua o registro.

## Sobre o Registro de Usuário

| <b>@</b> | 高浜市公共施設予          | 高浜市公共施設予約システム - トライアル |      |        |         |  |  |
|----------|-------------------|-----------------------|------|--------|---------|--|--|
|          | し<br>型<br>空き状況の確認 | していた。<br>抽選施設一覧       | 催事案内 | 施設のご案内 | ご利用の手引き |  |  |

Selecionar 「Registro de usuário」 na parte superior direita da tela.

| *       | ご利用の手引き                   | よくあるご質問                  |                                                                                      |  |  |  |  |  |
|---------|---------------------------|--------------------------|--------------------------------------------------------------------------------------|--|--|--|--|--|
|         | 利用規約確認                    | 」用規約確認                   |                                                                                      |  |  |  |  |  |
|         | 利用規約をお訪                   | 読みの上、利用登録を               | とお申込する場合は「同意する」ボタンを押してください。                                                          |  |  |  |  |  |
|         |                           |                          | 高浜市施設予約システム利用規約                                                                      |  |  |  |  |  |
| 第1      | 条(目的)                     |                          |                                                                                      |  |  |  |  |  |
| Na      | この規約は、パソコ<br>る施設予約システム    | コン、スマートフォン<br>(以下「本システム」 | >等の機器を使用することにより、施設の空き状況の確認、申し込み、予約を行うことができ<br>という。)の利用者登録及びシステムの利用について必要な事項を定めるものです。 |  |  |  |  |  |
| 第2      | 条(利用規約の同意                 | :)                       |                                                                                      |  |  |  |  |  |
| 1<br>の同 | L. 本システムを利用<br>同意を前提としてサ- | 月して施設の予約等の<br>−ビスを提供します。 | D手続きを行うためには、本規約に同意していただくことが必要です。本システムは、本規約                                           |  |  |  |  |  |
| 2<br>を利 | 2. 本システムを利用<br>川用いただくことはつ | 月された方は、本規約<br>できません。     | りに同意したものと見なされます。理由に関わらず本規約に同意できない場合は、本システム                                           |  |  |  |  |  |
| 第3      | 条(施設規則等の遵                 | 守)                       |                                                                                      |  |  |  |  |  |
| L       | 利用申請した施設の<br>ノ、当該施設を関係規   | D利用及び当該利用は<br>見則等に定められた目 | c係る使用料又は利用料金の支払手続等に当たっては、当該施設の関係規則等に従うことと<br>目的以外に使用することはできません。                      |  |  |  |  |  |
| 第4      | 条(利用者登録)                  |                          |                                                                                      |  |  |  |  |  |

Na tela de confirmação dos termos de uso, cheque os termos cuidadosamente e, em seguida, selecione a opção 「Concordo」 localizada na parte inferior da tela.

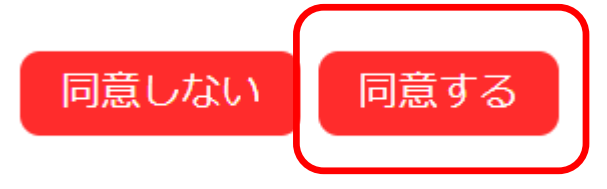

## Inserir os dados para o Registro de Usuário

| 氏名⊘                       | 利用者           |             |
|---------------------------|---------------|-------------|
| 氏名💙                       |               |             |
|                           |               | (団体の場合は団体名) |
| かな😎                       |               |             |
|                           | 代表者           |             |
| 氏名                        | (団体の場合のみ)     |             |
| かな                        |               |             |
|                           | 担当者           |             |
| 氏名                        |               |             |
| かな                        |               |             |
| 郵便番号                      | - (半角数字) 住所検索 |             |
| 住所                        |               |             |
| 建物名等                      |               |             |
| 連絡先                       | - (半角数字)      |             |
|                           | 連絡先等          |             |
| 郵便番号♥                     | - (半角数字) 住所検索 |             |
| 住所📀                       |               |             |
| 建物名等                      |               |             |
| 連絡先♥                      | - (半角数字)      |             |
| 緊急連絡先                     | - (半角数字)      |             |
| メールアドレス🔮                  |               |             |
| メールアドレス<br>(確認用) <b>⊘</b> |               |             |
| メール送信指定                   | 送信しない ◉送信する   |             |

【Itens a serem preenchidos】 Caso não preencha os campos obrigatórios <a> não é possível fazer o registro.</a>

<Observações>

Para grupos:

Preencha também os campos 「Representante」 e 「Responsável」.

Caso seja inserido o contato no campo
 [Responsável], as comunicações serão realizadas com este contato.

Após inserir os dados, clique no botão **[Confirmar]**, revise o conteúdo e clique no botão **[Registrar]** para concluir o processo.

#### E-mail de confirmação da solicitação de Registro de Usuário

◇◇ 高浜市公共施設予約システム - トライアル ◇◇

高浜市施設予約テスト用b 様

ご利用登録のお申し込みを受け付けました。

↓下記のURLをクリックして申込を完了してください↓ https://trial.p-kashikan.jp/takahama-city/index.php?op=accept&x241224676aac5ddc59e289=1e46bee53c

ご利用登録受付内容

■受付番号 x241224676aac5d ■受付日時

2024-12-24 21:43

登録完了には、利用者(個人、団体)の本人確認が必要になります。 施設窓口にて、個人(団体の場合は担当者)の氏名及び住所を確認できる本人確認書類(マイナンバーカ 施設窓口での受付内容を審査後、登録したメールアドレスに結果を通知します。

▼Após a conclusão da solicitação do registro de usuário, você receberá um e-mail com o conteúdo descrito ao lado.

Clicar na URL abaixo (Em azul) sem falta 『↓Clique no URL abaixo para concluir sua solicitação↓』

# Apresentação dos documentos de identificação pessoal

Após receber o e-mail de confirmação da solicitação de registro do usuário e concluir a solicitação, é necessário realizar a verificação da identidade no balcão da instalação. (Apenas na primeira vez.)

 $\ll$ Documentos necessários $\gg$ 

Documento de identificação que permita confirmar o nome e o endereço da pessoa (No caso de grupos, do responsável), como o Cartão MyNumber, Carteira de Motorista, etc.

Após a conclusão da verificação da identidade, o registro definitivo será realizado na instalação.

## Obter o ID de usuário e fazer o login no sistema

◇◇ 高浜市公共施設予約システム - トライアル ◇◇ 高浜市施設予約テスト用 様 システムの利用登録が完了しました。 登録内容 ■利用者ID 【仮バスワード H3p16A2e ■登録日 令和 6年12月 4日 本メールのパスワードは仮バスワードです。 必ずご本人によるバスワードの変更を行ってください。 バスワード変更は、下記のURLにアクセスして行います。 https://trial.p-kashikan.jp/takahama-city/ 上記のURLにアクセスし、「ログイン」ボタンをクリックします。 次に、上記の利用者IDと仮バスワードでログインすると、 「仮バスワード変更」画面に入りますので、バスワードを変更してく 当メールは送信専用です。ご返信いただいても回答できません。 Exemplo de e-mail de confirmação do registro.

▼Após a conclusão de todos os procedimentos, você receberá um e-mail de confirmação do registro ou uma notificação de registro.

 $\times$  Isso pode variar dependendo da instalação.

Esta notificação incluirá o ID de usuário (Número de 6 dígitos) necessário para fazer login no sistema de reservas e a senha temporária necessária para o primeiro login.

Certifique-se de que o próprio usuário realize o procedimento de alteração de senha.

 Gerencie sua senha de forma adequada.
 Caso haja alterações no representante, é indispensável atualizar as informações de registro do usuário e alterar a senha de login.

### Alteração de senha, desbloqueio e outras funções

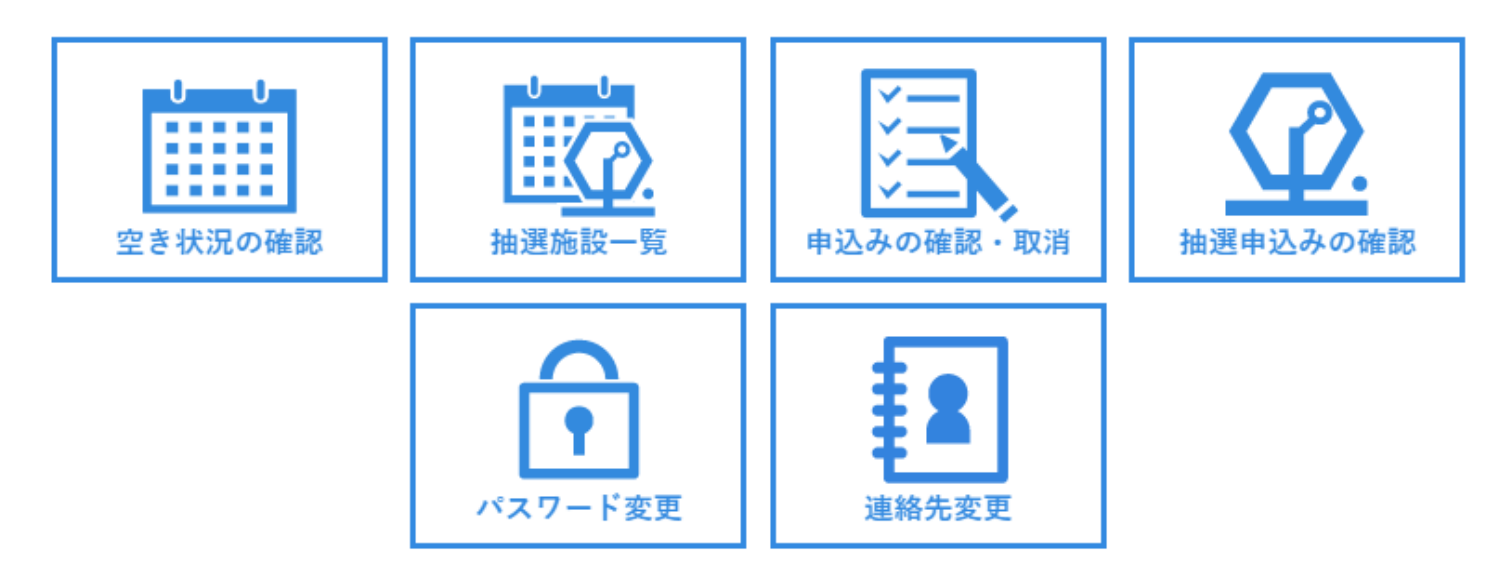

▼A alteração da senha e do e-mail cadastrado, pode ser feita diretamente pelo menu da tela. ▼ Caso esqueça sua senha, utilize a opção パスワードを忘れた場合 localizada na parte inferior da tela de login para recuperar o acesso.

▼ Se a senha for bloqueada (Após 5 tentativas consecutivas de erro), o bloqueio será automaticamente liberado após 30 minutos.